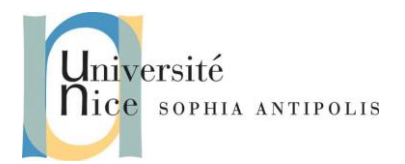

#### 1 Création de services WCF avec C #

#### 1.1 Création de Service WCF de base en C #. Net

WCF (Windows Communication Foundation) est une partie de. NET. Nous utiliserons Visual Studio 2012 ou une version postérieur pour ce TD.

Le projet à créer est un New Project -> WCF -> WCFClassLibrary projet comme indiqué ci-dessous

| New Project                                                                                                    |                                                                                                    |                    | ? ×        |
|----------------------------------------------------------------------------------------------------|----------------------------------------------------------------------------------------------------|--------------------|------------|
| Project types:                                                                                                    | Templates:                                                                                                    | .NET Framework 3.5 | ▼ 000 tit: |
| Visual Basic<br>Database Projects<br>Other Languages<br>Visual C#<br>Windows<br>Web<br>Smart Device<br>Office<br>Database<br>Reporting<br>SSIS_ScriptComponent<br>SSIS_ScriptTask<br>Test<br>WCF<br>Workflow | Visual Studio installed templates  Visual Studio installed templates  Sequential State Machine Syndication Workflow S Service Library  My Templates  Search Online Templates | Service<br>rary    |            |
| A project for creating a WCF service on Name: MathsLibrary                                                                                                    | ass library (.dl) (.NET Framework 3.5)                                                                                                    |                    |            |
|                                                                                                    |                                                                                                    | ОК                 | Cancel     |

Donner le nom MathsLibrary à votre projet.

Le projet contient un échantillon des fichiers Service1.cs & IService.cs.

Nous allons les effacer pour ajouter notre propre service.

Faites un clic droit sur MathsLibrary -> Ajouter -> New Item -> Select Class1.cs.

Renommez-le MathsOperations.cs

Cela va créer un fichier de classe simple. Ouvrez le fichier et rendez la classe publique.

De la même façon ajouter une classe IMathsOperations.cs qui sera une interface, qui fournira une liste de toutes les opérations que le service WCF propose.

Ouvrez IMathsOperations.cs et changer pour public IMathsOperations

Ajoutez le code ci-dessous.

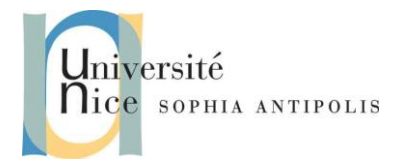

# Applications Réparties

# Services WCF (Windows Communication Foundation)

```
namespace MathsLibrary
{
    public interface IMathsOperations
    {
        int Add(int num1, int num2);
        int Multiply(int num1, int num2);
    }
}
```

Pour que IMathsOperations devienne un contrat de service WCF, ajouter un attribut [ServiceContract].

Ainsi toute opération que vous souhaitez rendre visible pour le client doit être décoré avec l'attribut [OperationContract].

[ServiceContract] et [OperationContract] sont inclus dans l'espace de nom System.ServiceModel

```
] using System;
 using System.Collections.Generic;
 using System.Ling;
 using System.Text;
 using System.ServiceModel;
] namespace MathsLibrary
 {
     [ServiceContract]
     public interface IMathsOperations
Ξ
     ŧ
          [OperationContract]
         int Add(int num1, int num2);
         [OperationContract]
         int Multiply(int num1, int num2);
     }
- }
```

Maintenant, une fois le contrat fixé, nous pouvons implémenter cette interface dans notre service comme cidessous

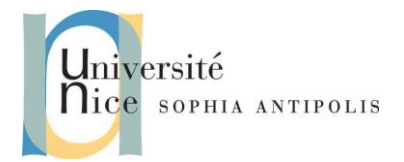

#### **Applications Réparties**

# Services WCF (Windows Communication Foundation)

```
using System;
using System.Collections.Generic;
using System.Ling;
using System.Text;
namespace MathsLibrary
    public class MathsOperations : IMathsOperations
    ł
        public int Add(int num1, int num2)
        £.
            return num1 + num2;
        ъ
        public int Multiply(int num1, int num2)
        £
            return num1 * num2;
        )
    )
```

Générez le projet une fois que vous avez terminé à cela.

Ajoutez ou modifier App.config dans la solution. App.config contient des détails sur les endpoints, ce qui comprend les paramètres ABC (address et binding principalement).

- Address est l'adresse Où le service peut être trouvé.
- Binding est le Comment accéder aux services
- Contrat est ce que (Quoi) contient le service contient.

Maintenant, nous allons modifier App.config. Faites un clic droit sur App.config, cliquez sur Modifier la configuration WCF

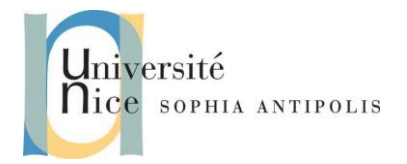

4

## Applications Réparties Services WCF (Windows Communication Foundation)

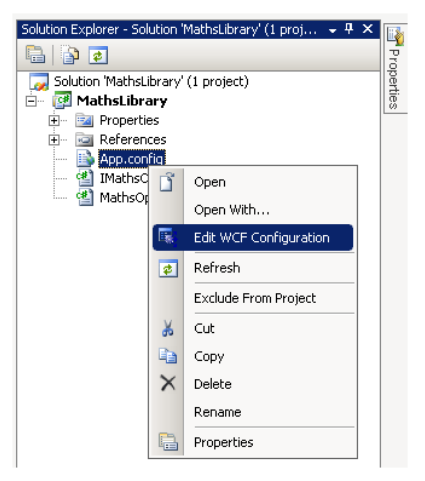

#### Le popup ci-dessous doit apparaître

| <u>Eile H</u> elp                                                          |                                                                                                    |
|----------------------------------------------------------------------------|----------------------------------------------------------------------------------------------------|
| Configuration                                                              | Services                                                                                                    |
| Services     B-X     MathsLibrary.Service1     B-C     Client     Bindinas | Create a New Service                                                                                                    |
| ⊕- ☐ Diagnostics<br>⊕- ☐ Advanced                                          | Service: MathsLibrary.Service1 Create a New Service Endpoint                                                                                                    |
|                                                                            | Endpoint: (Empty Name) Delete Address: Binding: wsHttpBinding Binding configuration: IDefault Click to Create Contract: MathsLibrary.IService1                                   |
| Tasks 🛞<br>Create a New Service<br>Create a New Client                     | Endpoint: ( <u>Empty Name)</u> <u>Delete</u><br>Address: mex<br>Binding: mexHtpBinding<br>Binding configuration: <u>(Default) Click to Create</u><br>Contract: IMetadataExchange |
|                                                                            |                                                                                                    |

Sélectionnez le Servicei du panneau de gauche, la fenêtre suivante doit apparaître

| Ele ttep<br>Configuration                                                                                                   | Service: MathsLibrary.                       | Service1                                               |
|----------------------------------------------------------------------------------------------------|----------------------------------------------|--------------------------------------------------------|
| Services     MathsLibrary.Service1     Gient     Gient     Gient     Gindpoints     Gindpoints     Diagnostics     Advanced | E [General]<br>BehaviorConfiguration<br>Name | MathsLibrary.Service1Behavior<br>MathsLibrary.Service1 |

Contributeurs par ordre alphabétique : Jean-Yves Tigli

TD inspiré de "WCF Service Creation With C#" par TheDhruv

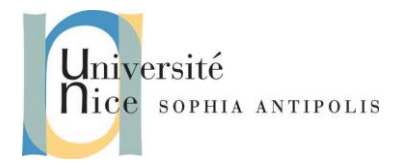

Cliquez sur le bouton "points de suspension" et trouvez MathsLibrary.dll.

Cliquez sur ce lien, il vous donnera le nom du service qu'elle contient.

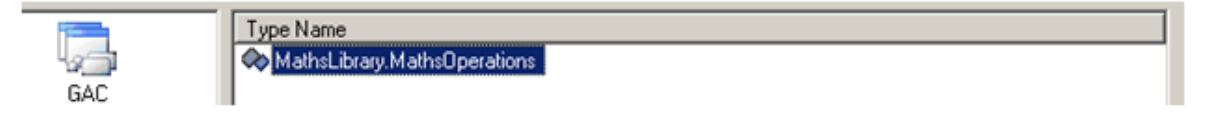

De même aller sur des endpoints, et sélectionnez un contrat approprié avec les mêmes étapes que ci-dessus.

| E- 🔁 Services             | General Identity Headers |                        |
|---------------------------|--------------------------|------------------------|
|                           | (Configuration)     Name |                        |
| Endpoints<br>(Empty Name) | Endpoint Properties      |                        |
| (Empty Name)              | Address                  |                        |
| E- 🛄 Client               | BehaviorConfiguration    |                        |
| - 🛅 Bindings              | Binding                  | wsHttpBinding          |
| Diagnostics               | BindingConfiguration     |                        |
| Advanced                  | BindingName              |                        |
|                           | BindingNamespace         |                        |
|                           | Contract                 | MathsLibrary.IService1 |
|                           | ListenUri                |                        |
|                           | ListenUniMode            | Explicit               |

Nous pouvons aussi changer le binding comme ci-dessous ...

| Configuration                              | Service Endpoint                                  |                               |
|--------------------------------------------|---------------------------------------------------|-------------------------------|
| Services     Athena ibrary Mathe@nerations | General Identity Headers                          |                               |
| Host                                       | (Configuration)     Name     Endopsion Properties |                               |
| Empty Name)                                | Address<br>BehaviorConfiguration                  |                               |
| Client     Gindings     Jagnostics         | BindingConfiguration<br>BindingName               | DasicHttpBinding              |
| 🗈 🧰 Advanced                               | BindingNamespace<br>Contract                      | MathsLibrary.IMathsOperations |
|                                            | ListenUn<br>ListenUnMode                          | Explicit                      |

Sélectionnez "Host" sur le côté gauche et vous verrez l'adresse de base. Vous pouvez la modifier vers l'adresse que vous voulez.

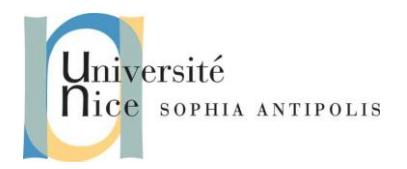

| Configuration                | Host                                                          |                              |
|------------------------------|---------------------------------------------------------------|------------------------------|
|                              | Timeouts settings                                             |                              |
| MathsLibrary.MathsOperations | 🗆 (General)                                                   |                              |
| Host                         | CloseTimeout 00:00:10                                         |                              |
| E-Endpoints                  | OpenTimeout 00:01:00                                          |                              |
| (Empty Name)                 |                                                               |                              |
| (Empty Name)                 | CloseTimeout                                                  |                              |
|                              | The time interval defines the maximum time a service is a     | llowed to take to gracefully |
| - Bindings                   | ebut down. After the time limit runs out, the service is form | H to shut down.              |
| Diagnostics     Diagnostics  |                                                               |                              |
| Advanced Base address:       | http://localhost:8700/MathsService/                           |                              |
|                              |                                                               |                              |
|                              | OK Cancel                                                     |                              |
|                              |                                                               |                              |

Une fois que cela est fait, générez le projet.

Visual Studio founit son propre preocessus d'accueil d'hébergement de services. Nous pouvons également héberger le service comme une application console ou un Service Windows, ou encore dans IIS.

#### 2 Création d'un client WCF avec C #

Maintenant, nous allons créer une application cliente. Ajouter un projet "application console" (ou tout autre type de projet) dans la même solution ou une solution différente.

Ajouter une référence au service MathsService que nous avons créé. Il chargera automatiquement toutes les DLL nécessaires.

| Add Service Reference                                                                        |                               |                           | <u>? ×</u> |
|----------------------------------------------------------------------------------------------|-------------------------------|---------------------------|------------|
| To see a list of available services on a spe<br>available services, click Discover.          | cific server, enter a service | URL and click Go. To brov | vse for    |
| Address:                                                                                     |                               |                           |            |
| http://localhost:8701/MathsService/                                                          |                               | <u> </u>                  | over 🔻     |
| Services:                                                                                    | Operations:                   |                           |            |
| IMathsOperations<br>IMathsOperations                                                         | =∲Add<br>=∲Multiply           |                           |            |
| 1 service(s) found at address 'http://localhost:8701/MathsService/'. Namespace: MathsService |                               |                           |            |
| ,                                                                                            |                               |                           |            |
| Ad <u>v</u> anced                                                                            |                               | ОК Са                     | ancel      |

Puis, avec le code ci-dessous, nous pouvons appeler le service :

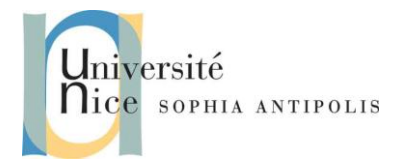

```
public class Program
{
    public static void Main(string[] args)
    {
        MathsOperationsClient client = new MathsOperationsClient();
        Console.WriteLine(client.Add(100,101));
        Console.WriteLine(client.Multiply(100, 101));
        Console.ReadLine();
    }
}
```

Cela vous donnera dessous de la sortie

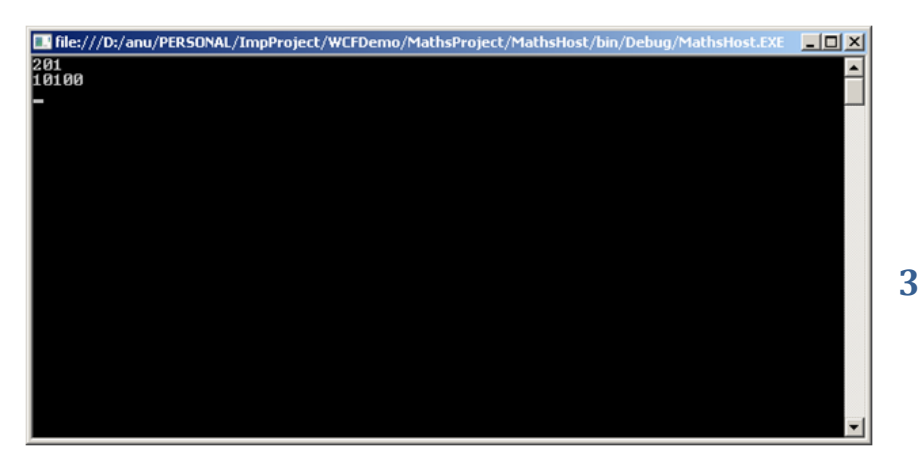

#### 4 Exploration de différents Bindings

Sans modifier vos codes sources, modifiez et testez de nouveaux bindings entre le client et le serveur.

Créer pour cela plusieurs endpoints avec des bindings différents et testez-les.

Attention dans ce cas de passer le nom du endpoint que vous voulez adresser lors d'une instanciation de la classe proxy sur le service.

Exemple MathsOperationsClient client = new MathsOperationsClient("BasicHTTP");

Dans le cas :

</endpoint>

Contributeurs par ordre alphabétique : Jean-Yves Tigli

TD inspiré de "WCF Service Creation With C#" par TheDhruv